## **ALTA TARJETA DEPORTIVA**

Entrando en https://uniovi.i2a.es/CronosWeb/Login:

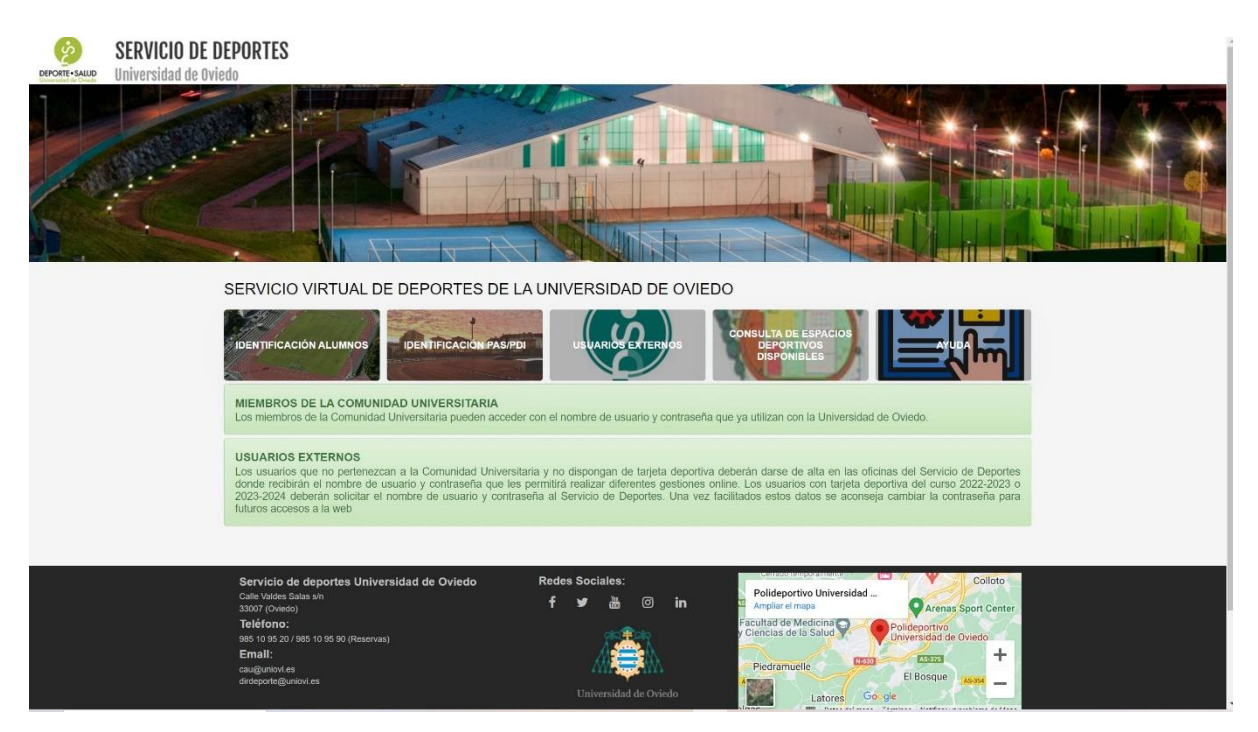

Si somos alumnos entramos con el nombre de usuario y contraseña de Uniovi en:

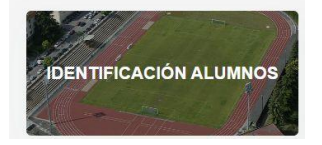

Si somos PAS o PDI entramos con el nombre de usuario y contraseña de Uniovi en:

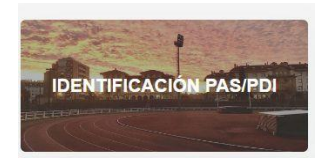

Si no pertenecemos a la Comunidad Universitaria entramos con el usuario y contraseña facilitados por el Servicio de Deportes en:

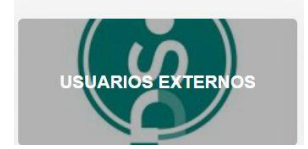

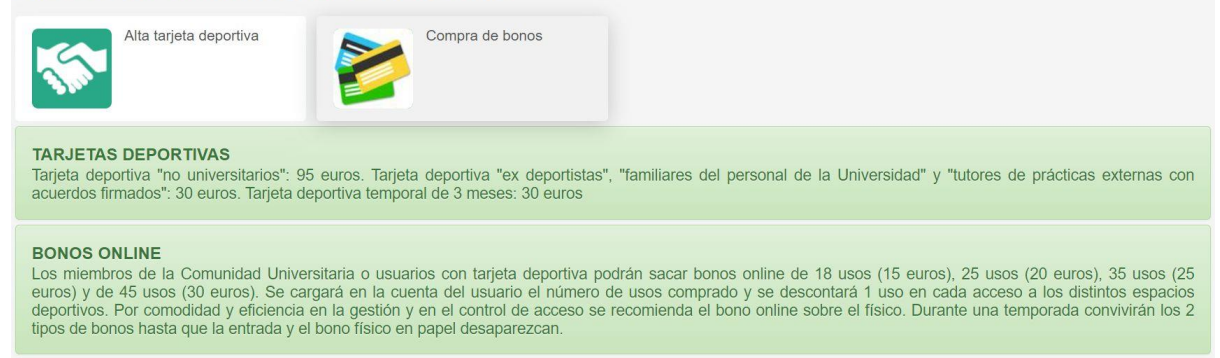

## Pinchando en "Alta tarjeta deportiva":

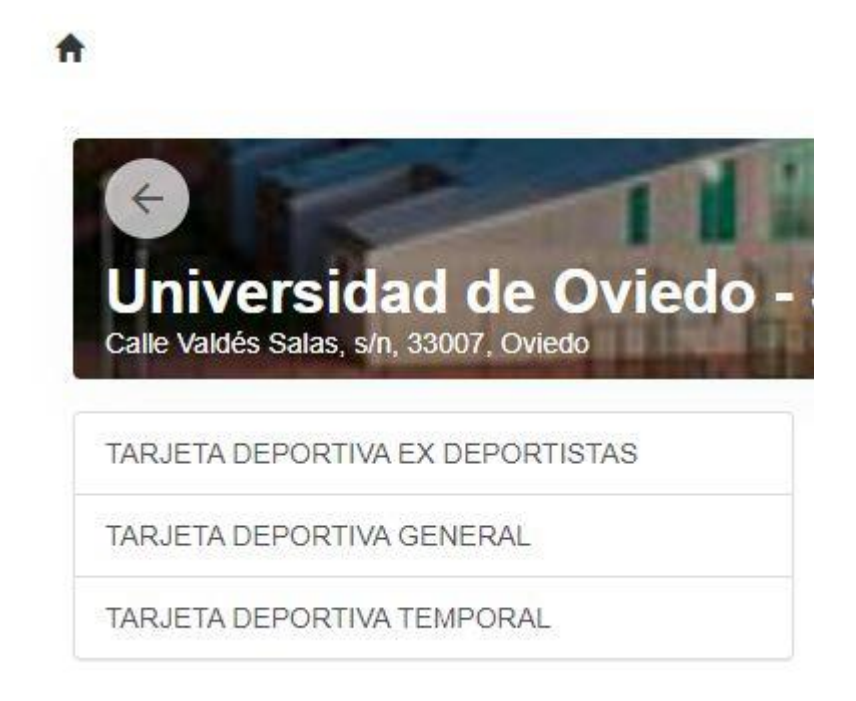

Tenemos la opción de sacar la tarjeta deportiva general, temporal y de ex deportistas.

Los miembros de la Comunidad Universitaria no necesitan tarjeta deportiva.

Los usuarios externos que hayan sacado la tarjeta deportiva durante el curso 2022-2023 y ex deportistas deberán solicitar el nombre de usuario y contraseña al Servicio de Deportes. Además de distintos tipos de trámites podrán renovar la tarjeta deportiva online sin necesidad de cambiar la tarjeta física.

Pinchando, por ejemplo, en la opción "tarjeta deportiva general":

|                          | Validez | 01/09/2023 - 31/08/2024 | × |
|--------------------------|---------|-------------------------|---|
|                          |         | 01/09/2023 - 31/08/2024 |   |
| Tipo de pago de la cuota |         | 01/09/2024 - 31/08/2025 |   |

Nos aseguramos que elegimos la validez del curso académico actual y pinchamos en "continuar":

| PP      | Pipo14 Pip                                                                                                    |  |  |
|---------|----------------------------------------------------------------------------------------------------|--|--|
| Ð       | TARJETA DEPORTIVA GENERAL<br>Octubre / Noviembre / Diciembre / Enero / Febrero / Marzo / Abril / Mayo<br>/ Junio / Julio / Agosto / Septiembre (01/10/2023 - 30/09/2024)<br>miércoles, 5 de julio de 2023 |  |  |
|         | 95,00                                                                                                    |  |  |
| Total   | 95,00 •                                                                                                    |  |  |
| Forma d | Eliminar el carri                                                                                                    |  |  |
|         | Tarjeta bancaria                                                                                                    |  |  |
| Confi   | irmar la compra Seguir comprando                                                                                                    |  |  |

Confirmamos la compra y ya está el proceso de alta en tarjeta deportiva completo.